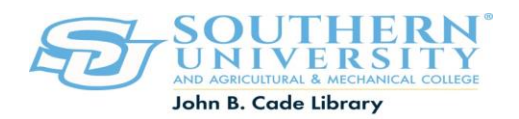

# How to Access Electronic Books

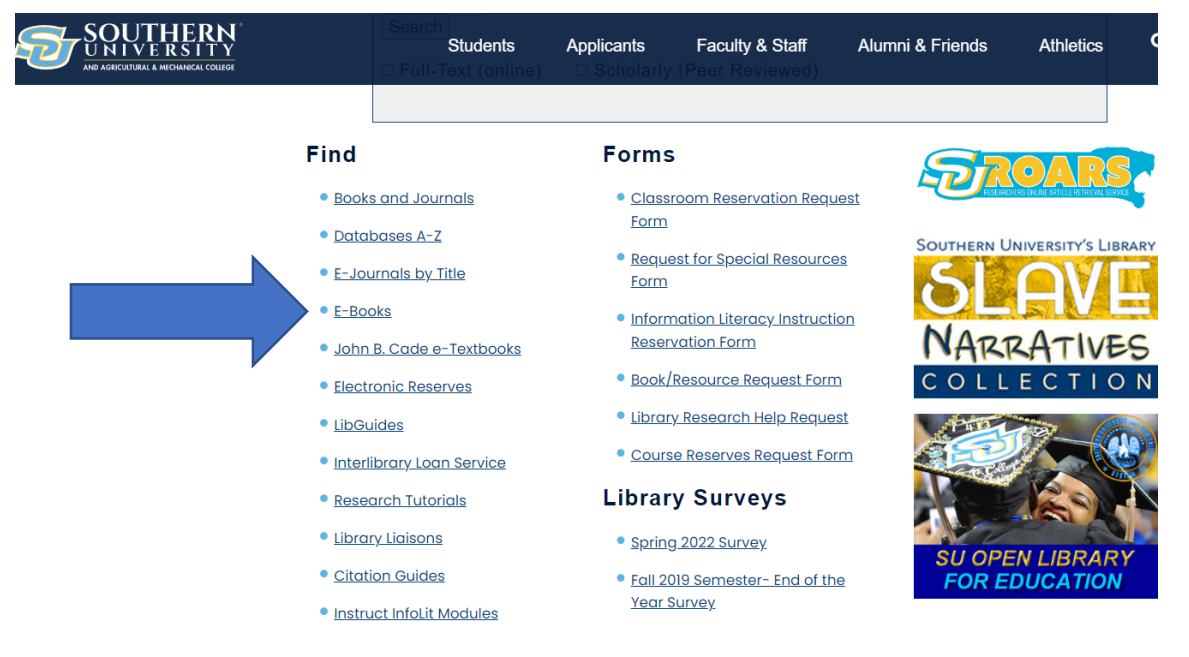

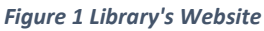

#### Directions

- Go to the library's website at <u>https://www.subr.edu/library</u>
- Locate FIND
- Select/Click E-Books
- Enter subject in the search box

\*The eBook Collection cover 100+ Subject areas. Sign In 🧀 Folder Preferences Languages 🔹 Ask-A-Librarian Ask your John E Li **EBSCO**host Searching: eBook Collection (EBSCOhost) Choose Databases human trafficking × Search Create Alert ? Search Options Basic Search Advanced Search Search History Figure 2: EBSCO e-Book Search Interface (†)(\$) (cc BY NC Created by M. Payne Dr. Dawn Kight, Dean of Libraries

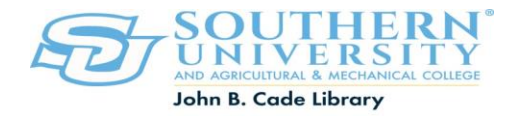

\*When working on campus you will not be prompted to login.

### Accessing the library's electronic resources remotely (off-campus)

When working off-campus, you will be prompted to enter a Username and Pin.

#### Username=Banner Number (Example: U01234567)

#### **PIN=CHANGEME**

## Other Electronic Book Collections available from the library's A to Z List include:

| eBook Behavioral<br>Science and Psychology<br>Collection     | eBook Biomedicine &<br>Life Sciences Collection | e-Book Business<br>Collection                                      |
|--------------------------------------------------------------|-------------------------------------------------|--------------------------------------------------------------------|
| eBook Central                                                | eBook Clinical Collection                       | eBook Computer Science<br>Collection                               |
| eBook Earth &<br>Environmental Science<br>Collection         | eBook Education<br>Collection                   | eBook Engineering<br>Collection                                    |
| eBook Intelligent<br>Technologies and<br>Robotics Collection | eBook Mathematics and<br>Statistics Collection  | eBook Medicine<br>Collection                                       |
| eBook Nursing Collection                                     | eBook Open Access<br>Collection                 | eBook Political Science<br>and International<br>Studies Collection |
| eBook Social Sciences<br>Collection                          |                                                 |                                                                    |

#### Ask a Librarian

If you encounter any issues accessing the E-Book Database, please contact the Ask Here Desk at (225)771-2841, Text a Librarian at (225)475-3176 or click the link to report access problems.

**Report access issues link**: <u>https://subr.libwizard.com/f/Report-Access-Issue</u>

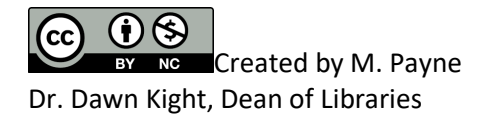